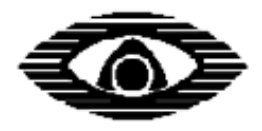

СТРЕЛЕЦ

# Комплект «КАБИНЕТ-Р»

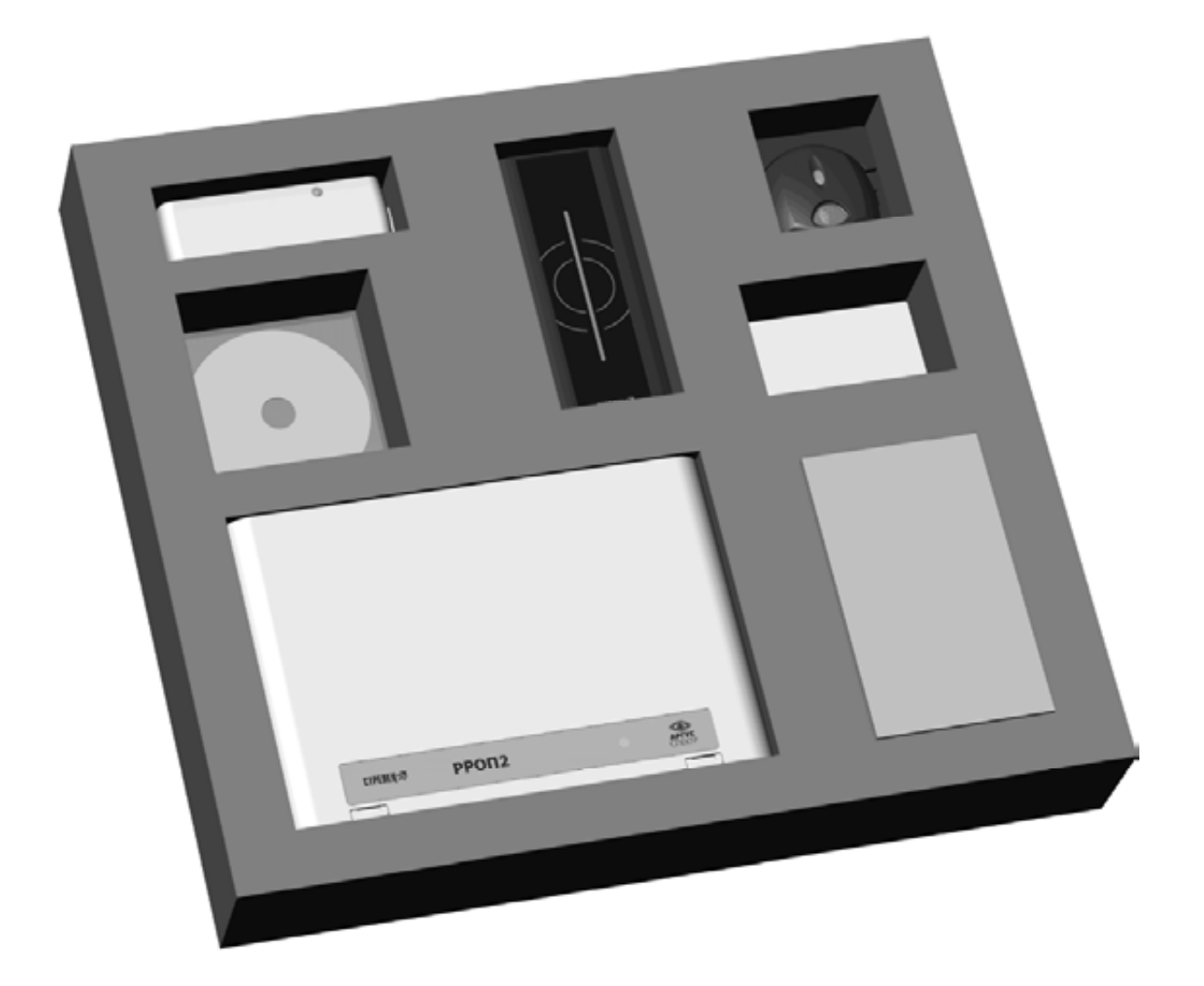

# **Руководство по эксплуатации** СПНК.425624.029 РЭ, ред. 1.1

ЗАО «Аргус-Спектр» Санкт-Петербург, 2013

# Содержание

| <u>1. введение</u> 3                        |
|---------------------------------------------|
| 1.1 Назначение и состав                     |
| 1.2 Описание устройств5                     |
| 2. ТЕХНИЧЕСКИЕ ХАРАКТЕРИСТИКИ7              |
| 2.1 Функциональные возможности7             |
| 2.2 Радиоканальные характеристики7          |
| 2.3 Питание                                 |
| 3. КОНСТРУКЦИЯ9                             |
| 3.1 Комплект поставки9                      |
| 3.2 Топология радиосистемы 10               |
| 3.3 Внешний вид и устройство11              |
| <b>4. УСТАНОВКА</b> 14                      |
| 4.1 Монтаж14                                |
| 4.2 Включение                               |
| 4.3 РАСШИРЕНИЕ СИСТЕМЫ21                    |
| 5. ПОРЯДОК РАБОТЫ22                         |
| 5.1 Управление системой                     |
| 5.2 Индикация                               |
| 6. РЕЖИМ РЕТРАНСЛЯЦИИ24                     |
| 6.1 Общие сведения                          |
| 6.2 Ограничения                             |
| 6.3 Подключение к контроллеру СКД           |
| 6.4 Конфигурирование режима ретрансляции 26 |
| 6.5 РАБОТА В РЕЖИМЕ РЕТРАНСЛЯЦИИ            |
| ДОПОЛНИТЕЛЬНАЯ ИНФОРМАЦИЯ32                 |

# 1. ВВЕДЕНИЕ

### 1.1 Назначение и состав

Комплект «Кабинет-Р» предназначен для организации беспроводной точки доступа, работающей либо в автономном режиме, либо в составе системы контроля и управления доступом стороннего производителя (режим ретрансляции). Комплект «Кабинет-Р» представляет собой набор радиоканальных устройств внутриобъектовой радиоканальной системы (ВОРС) «Стрелец» и состоит из:

- 1 контроллера (радиорасширитель охранно-пожарный РРОП2);
- 2 считывателя proximity-карт (считыватель электронных карт радиоканальный СК-Р);
- 3 блока управления замком и контроля состояния двери (исполнительный блок радиоканальный ИБ-Р);
- 4 кнопки дистанционного управления (кнопка управления доступом радиоканальная «Кнопка-Р»).

Связь между устройствами, входящими в комплект, осуществляется посредством радиоканала и не требует прокладки проводов.

Питание контроллера и блока управления замком должно осуществляться от внешних резервированных источников постоянного тока 9-27В (в комплект не входят). Остальные устройства питаются от встроенных батарей.

Все устройства комплекта заранее запрограммированы в единую радиосистему и готовы к эксплуатации.

Все настройки устройств радиосистемы могут быть перепрограммированы, а сам комплект может быть расширен любыми устройствами из состава ВОРС «Стрелец» (см. раздел 4.3).

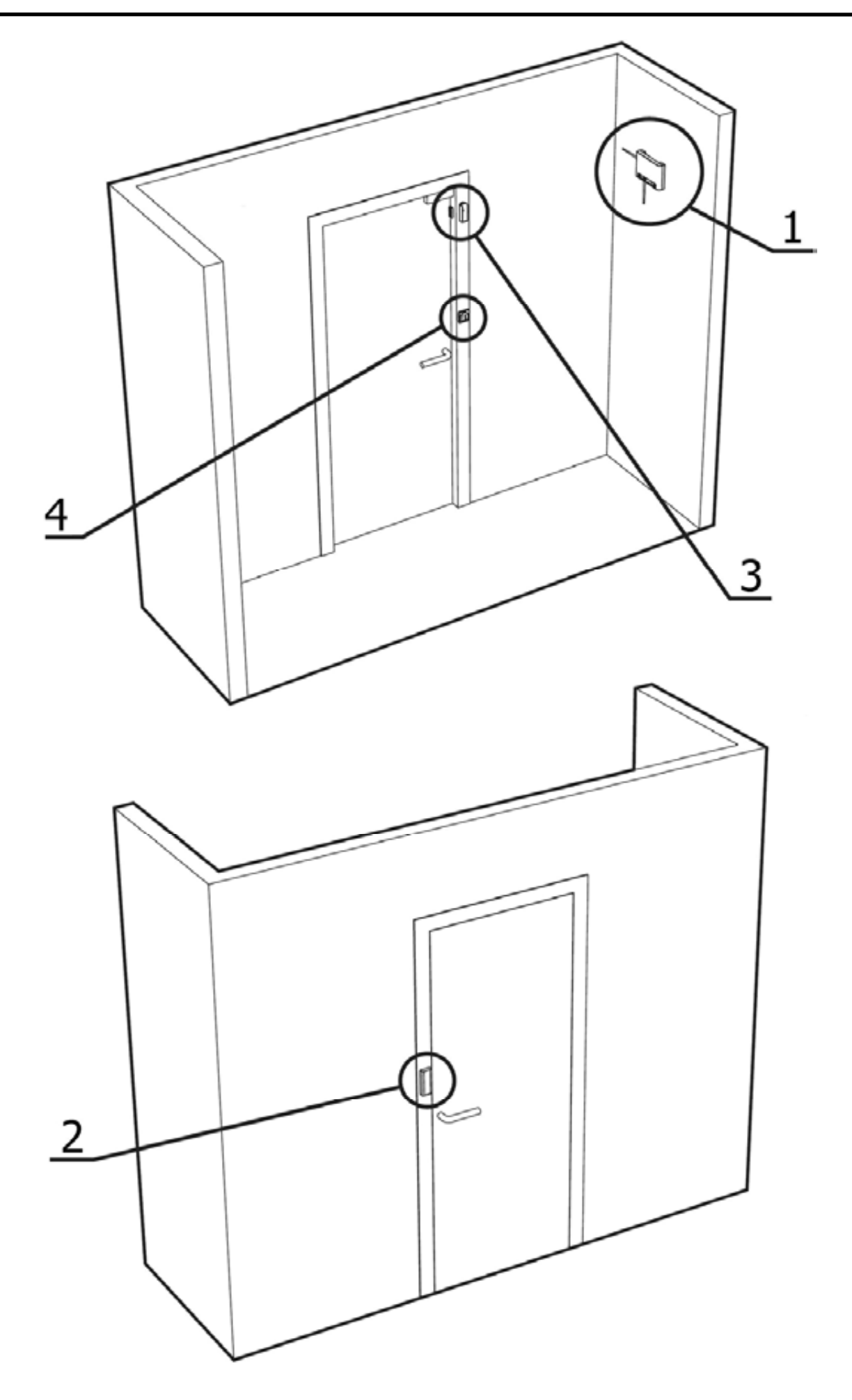

# 1.2 Описание устройств

Контроллер радиоканальный (РРОП2)

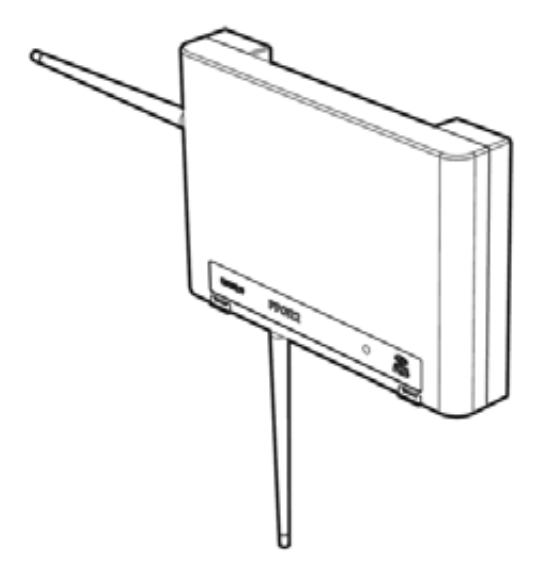

Контролер является самым важным устройством системы. Он контролирует работу всех устройств радиосистемы, а также осуществляет взаимодействие с внешним контроллером системы контроля и управления доступом стороннего производителя по интерфейсу TouchMemory (iButton). При получении сигналов от радиоканальных устройств контроллер генерирует соответствующие события в системе (предъявление пропуска, проход, взлом, неисправность и т.д.) и записывает их в протокол, хранящийся во встроенной энергоне-

зависимой памяти.

РРОП2 контролирует наличие связи с устройствами радиосистемы. Если в течение 15 минут связь с каким-либо из устройств будет отсутствовать, то контроллер сгенерирует соответствующее событие.

#### Считыватель proximity-карт (СК-Р)

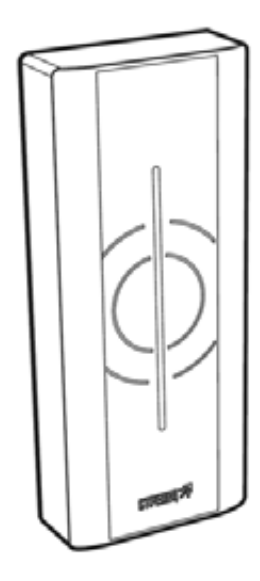

Считыватель proximity-карт позволяет считывать код поднесенной бесконтактной карты и передавать его по радиоканалу на контроллер.

Считыватель оснащен встроенным датчиком приближения. При срабатывании датчика приближения на светодиодном индикаторе считывателя отображается текущее состояние точки доступа (доступ разрешен/запрещен).

#### Блок управления замком и контроля состояния двери (ИБ-Р)

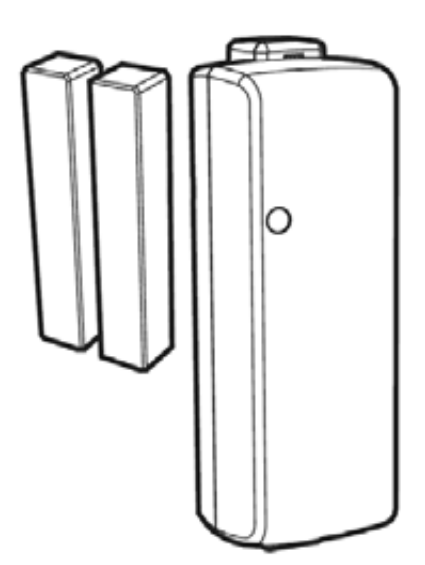

Блок управления замком и контроля состояния двери позволяет управлять как нормально открытым, так и нормально закрытым электрозамком. Контроль состояния двери осуществляется с помощью внешнего подключаемого герконового датчика и магнита (извещатель магнитоконтактный ИО102-2 входит в комплект принадлежностей).

На светодиодном индикаторе блока отображается текущее состояние точки доступа (доступ разрешен/запрещен).

#### Кнопка дистанционного управления («Кнопка-Р»)

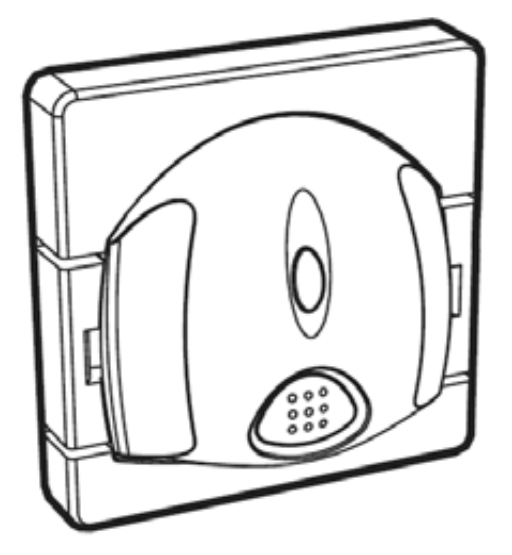

Кнопка дистанционного управления предназначена для кратковременной (для однократного прохода) или длительной разблокировки двери изнутри зоны доступа.

После нажатия кнопки на встроенном светодиодном индикаторе отображается текущее состояние точки доступа (доступ разрешен/запрещен).

# 2. ТЕХНИЧЕСКИЕ ХАРАКТЕРИСТИКИ

### 2.1 Функциональные возможности

- Беспроводной считыватель proximity-карт;
- Беспроводное управление замком и контроль состояния двери;
- Беспроводная кнопка дистанционного управления;
- Монтаж в любом удобном месте на любой поверхности, не требующий прокладки проводов;
- 2 предварительно запрограммированных пользователя;
- Сохранение в энергонезависимой памяти информации о 256 последних событиях в системе;
- Возможность автоматической разблокировки двери при пожаре<sup>1</sup>;
- Интеграция с любой системой контроля доступа стороннего производителя, оснащенной интерфейсом TouchMemory<sup>2</sup>;
- Совмещение функций системы контроля доступа и охраннопожарной сигнализации<sup>1</sup>.
- Широкие пределы расширяемости<sup>1</sup>:
  - до 5 зон доступа;
  - до 10 точек доступа;
  - до 30 пользователей.

## 2.2 Радиоканальные характеристики

- Диапазоны рабочих частот радиоканала: 433,05-434,79 МГц;
- Количество рабочих частотных каналов 6;
- Максимальная излучаемая мощность радиопередающего тракта не более 10 мВт.

<sup>&</sup>lt;sup>1</sup> За более подробной информацией обратитесь к разделу 4.3

<sup>&</sup>lt;sup>2</sup> За более подробной информацией обратитесь к разделу 6

# 2.3 Питание

- Питание РРОП2 должно осуществляться от внешнего резервированного источника постоянного тока напряжением 9-27В и выходным током не менее 150 мА.
- Питание ИБ-Р должно осуществляться от внешнего резервированного источника постоянного тока напряжением 9-27В. Выходной ток источника должен быть не менее максимального тока потребления электрозамка плюс 50 мА.
- Питание СК-Р осуществляется от двух встроенных литиевых батарей типоразмера CR123A с номинальным напряжением 3B и емкостью 1,2A·ч. Среднее время автономной работы от одного комплекта батарей составляет от 3-х до 5-ти лет в зависимости от режима работы.
- Питание «Кнопка-Р» осуществляется от двух встроенных литиевых батарей типоразмера CR2032 с номинальным напряжением 3В и емкостью 0,24А.ч. Среднее время автономной работы от одного комплекта батарей составляет от 3-х до 5-ти лет в зависимости от режима работы.

# 3. КОНСТРУКЦИЯ

# 3.1 Комплект поставки

| Наименование и условное обозначение             | Количество |
|-------------------------------------------------|------------|
| Устройства                                      |            |
| Радиорасширитель охранно-пожарный РРОП2         | 1 шт.      |
| Считыватель карт СК-Р                           | 1 шт.      |
| Блок исполнительный радиоканальный ИБ-Р         | 1 шт.      |
| Кнопка управления доступом «Кнопка-Р»           | 1 шт.      |
| Комплект принадлежностей                        |            |
| Антенна 434 МГц                                 | 2 шт.      |
| Компакт-диск программного обеспечения «Стрелец» | 1 шт.      |
| Декоративная накладка СК-Р                      | 1 шт.      |
| Декоративная накладка «Кнопка-Р»                | 1 шт.      |
| Кронштейн для «Кнопка-Р»                        | 1 шт.      |
| Электронная карта EM-MARIN ISO                  | 2 шт.      |
| Шнур RS-232                                     | 1 шт.      |
| Шнур-адаптер USB/COM + CD с драйвером           | 1 шт.      |
| Извещатель магнитоконтактный ИО102-2            | 1 шт.      |
| Диод КД 522Б                                    | 2 шт.      |
| Резистор С2-33H-0,25-5,6кОм <u>+</u> 5%         | 4 шт.      |
| Дюбель универсальный 6x30                       | 12 шт.     |
| Шуруп универсальный 3х30                        | 12 шт.     |
| Шуруп DIN 7982 2,9х6,5                          | 1 шт.      |
| Документация                                    |            |
| Руководство по эксплуатации                     | 1 экз.     |
| Паспорт                                         | 1 экз.     |

# 3.2 Топология радиосистемы

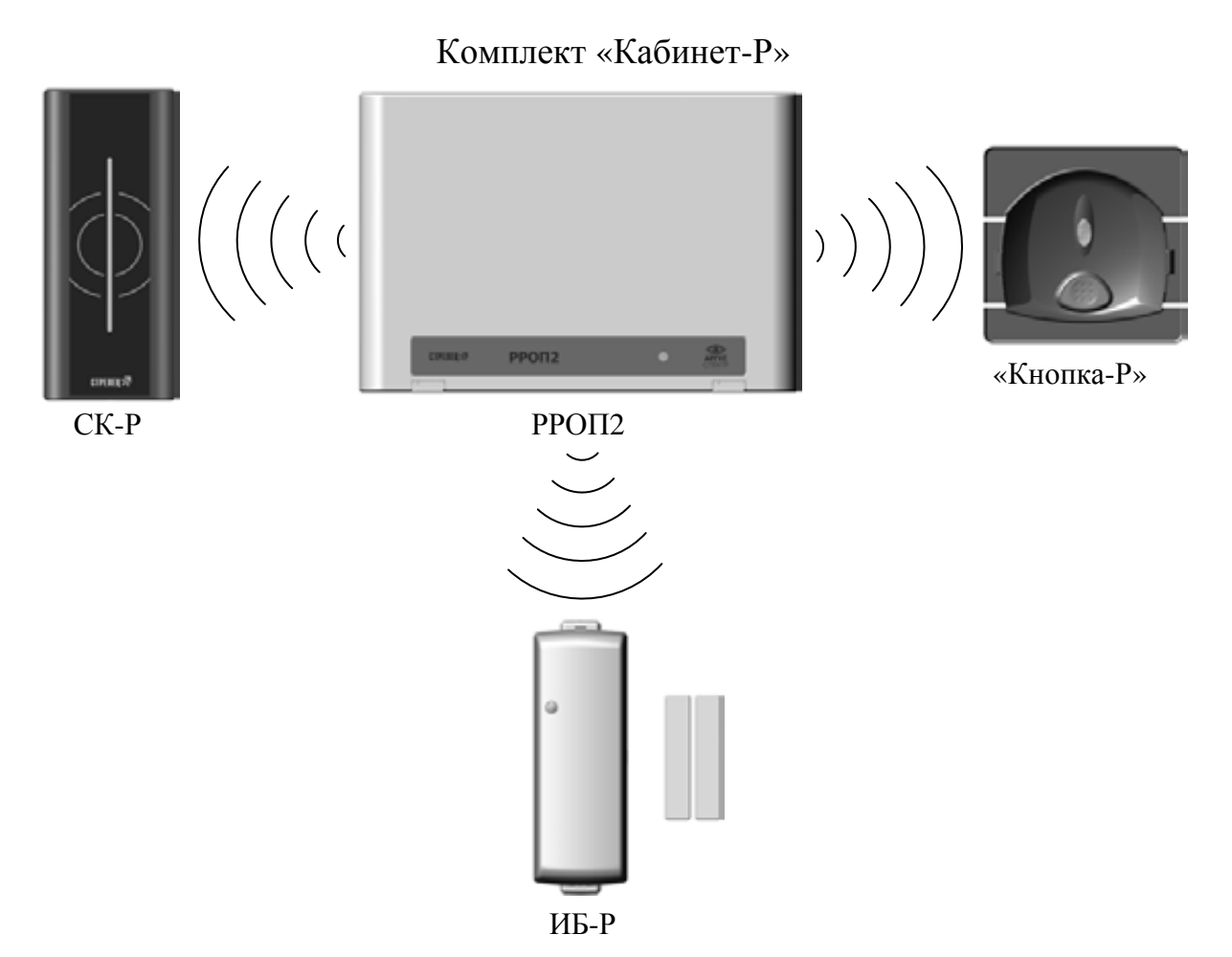

# 3.3 Внешний вид и устройство

#### 3.3.1 Контроллер радиоканальный РРОП2

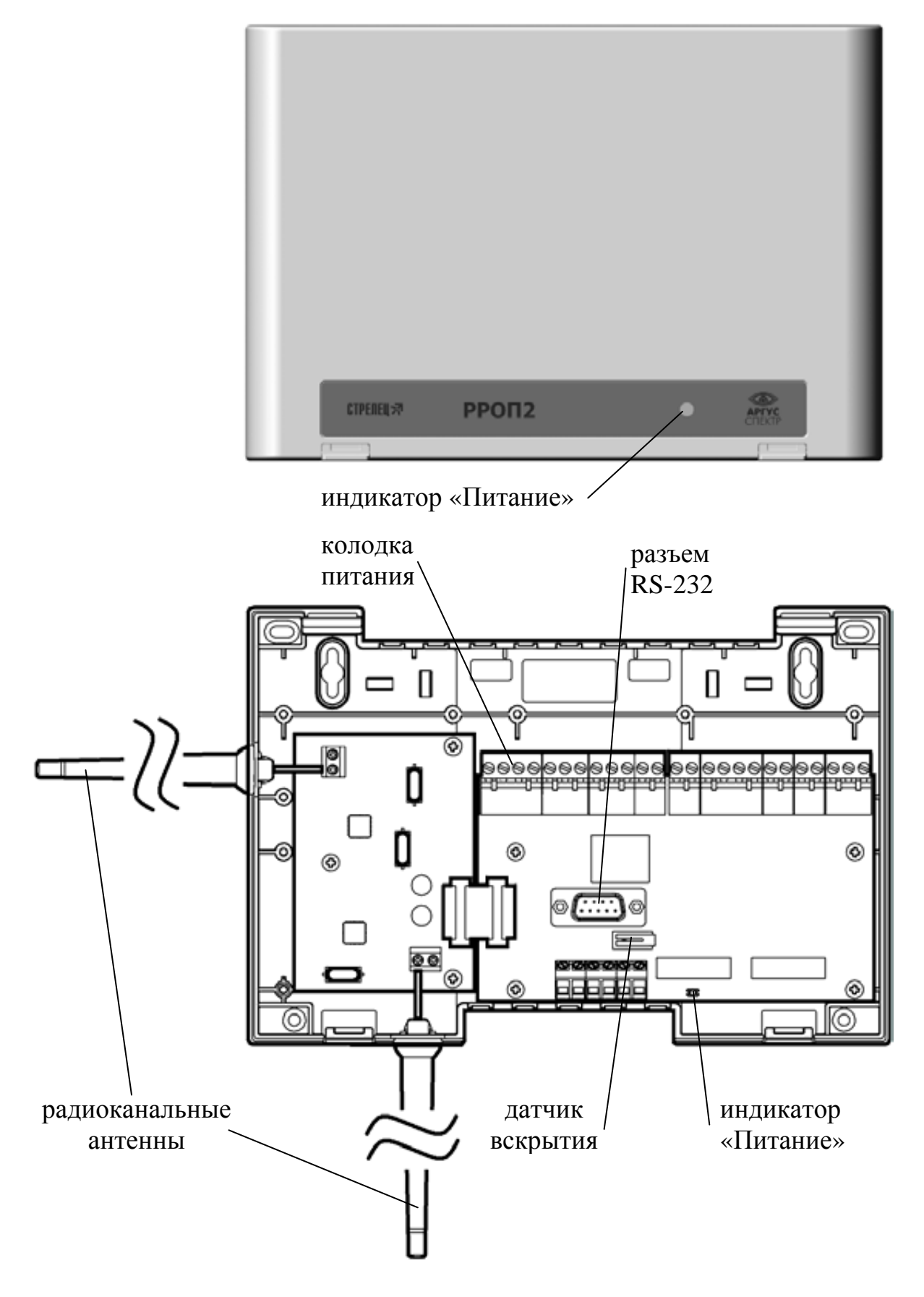

#### 3.3.2 Считыватель proximity-карт СК-Р

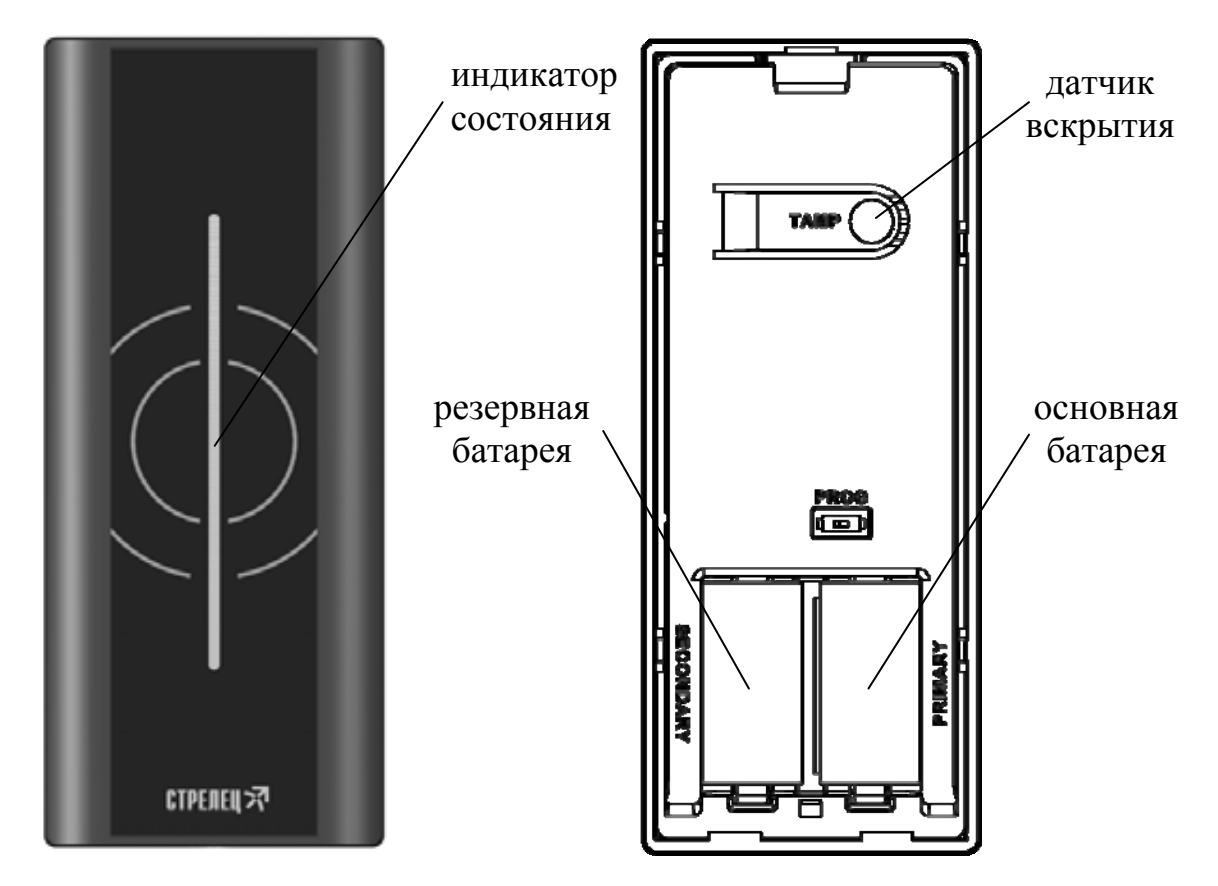

3.3.3 Блок управления замком и контроля состояния двери ИБ-Р

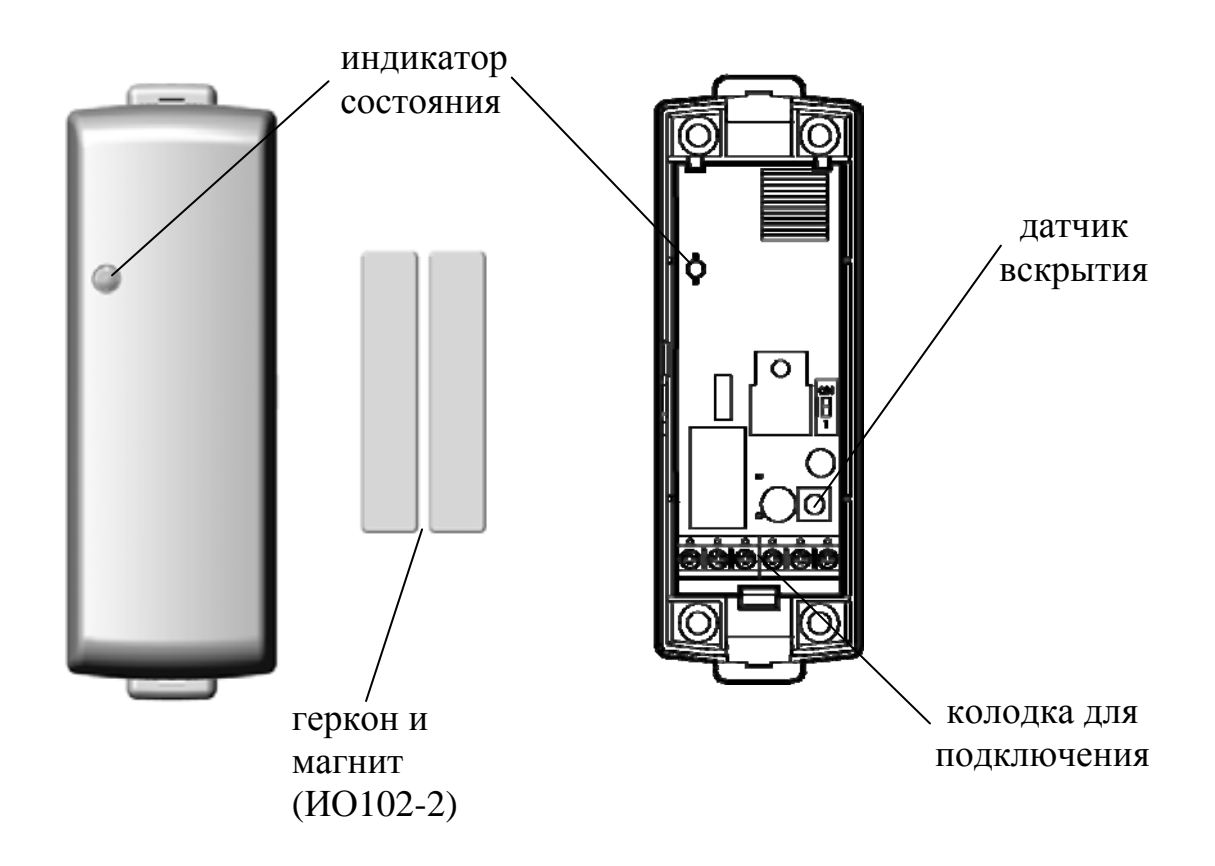

#### 3.3.4 Кнопка дистанционного управления «Кнопка-Р»

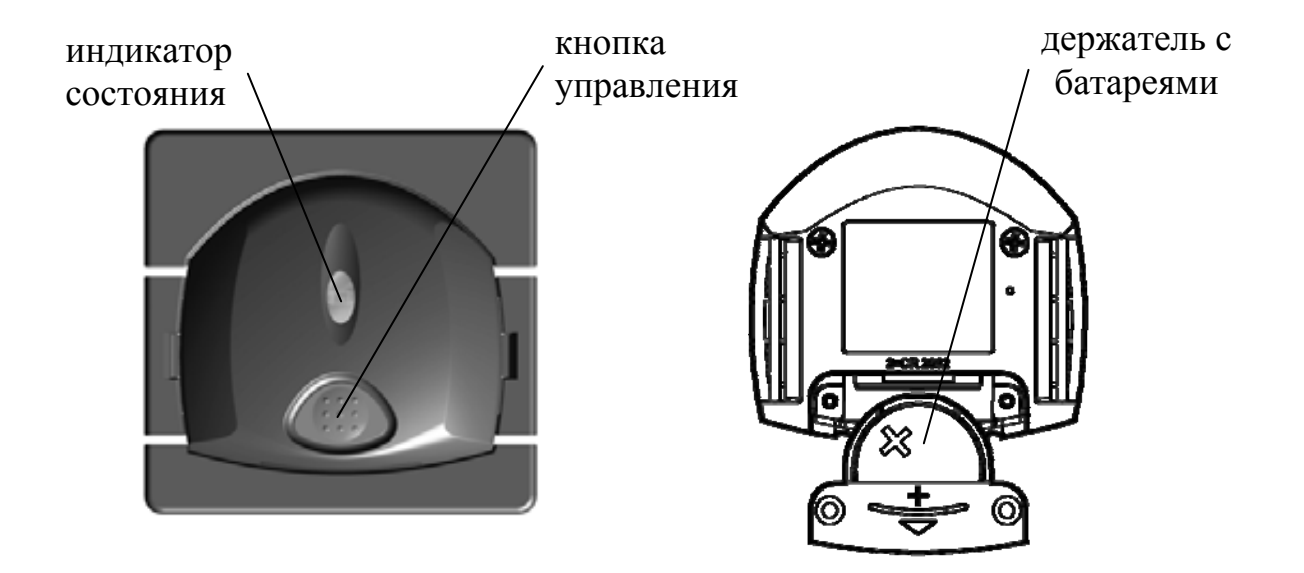

# 4. УСТАНОВКА

### 4.1 Монтаж

Рекомендации по установке всех устройств комплекта:

- Устанавливайте устройства по возможности дальше (не менее 0,5 м) от металлических предметов, металлических дверей, металлизированных оконных проёмов, коммуникаций, и др., а также от токоведущих кабелей, проводов, особенно компьютерных, так как в противном случае может значительно снизиться дальность радиосвязи.
- Избегайте установки устройств комплекта вблизи различных электронных устройств и компьютерной техники для того, чтобы исключить влияние помех на качество радиосвязи.
- 4.1.1 Монтаж контроллера РРОП2

Рекомендации по установке РРОП2:

- Контроллер РРОП2 монтируется на стене в защищённом от доступа посторонних месте.
- Рекомендуемая высота установки не менее 2-2,5 м от уровня пола.
   Если расстояние от РРОП2 до других устройств не более 10 м, то допустима установка на расстоянии не менее 0,5 м от уровня пола.
- РРОП2 следует устанавливать таким образом, чтобы основание прибора находилось в вертикальной плоскости, а надпись на лицевой панели была расположена горизонтально.

1. Отогните защелки (1) и снимите крышку корпуса (2)

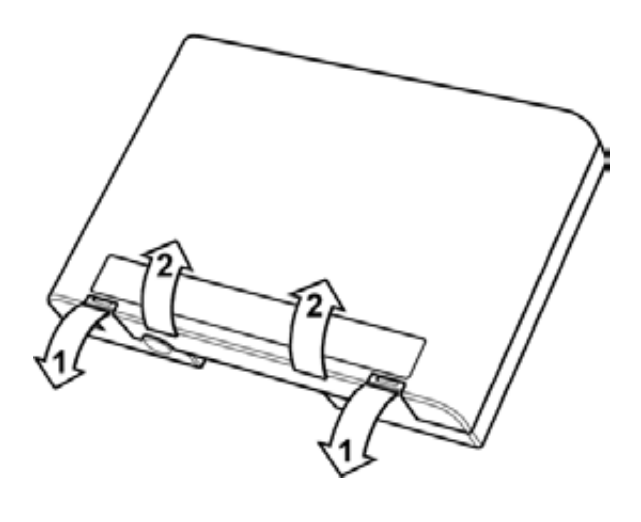

2. Навесьте основание на предварительно вкрученные в стену шурупы и закрепите его дополнительными шурупами

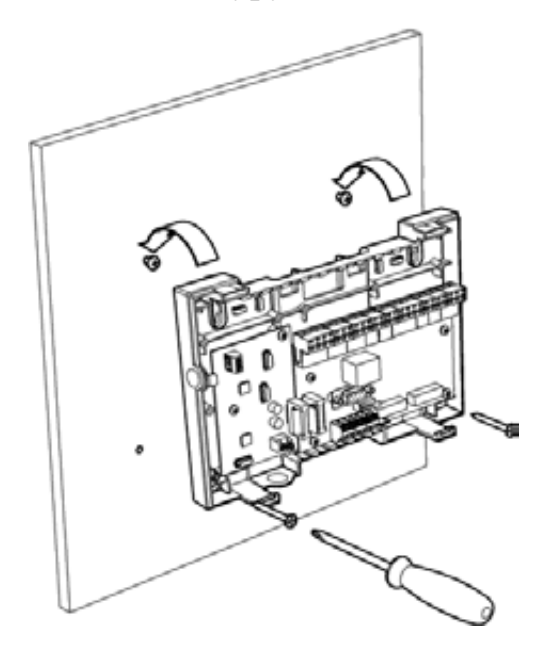

3. Установите радиоканальные антенны и закрепите их с помощью шайб 4. Закройте корпус, зацепив крышку за основание и плотно прижав до щелчка

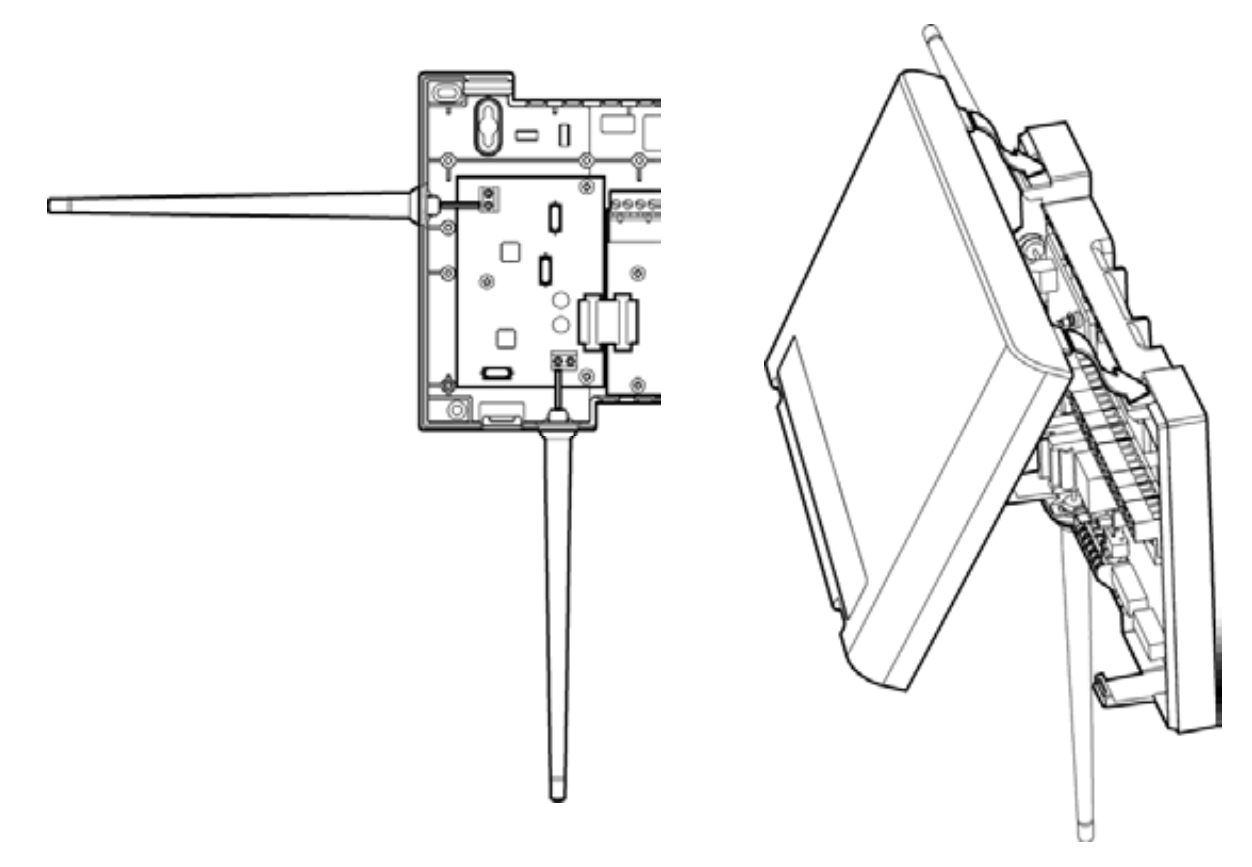

#### 4.1.2 Монтаж считывателя proximity-карт СК-Р

Рекомендации по установке СК-Р:

- Считыватель СК-Р монтируется на дверной коробке, стене, либо непосредственно на двери.
- При монтаже на гладкую ровную поверхность (стекло, пластик и т.д.) допускается крепление на клейкую ленту. Для этого снимите защитную пленку с отрезков скотча на основании и плотно прижмите считыватель к поверхности на несколько секунд.
- При монтаже на стеклянную дверь или перегородку с обратной стороны стекла аналогичным образом приклейте декоративную накладку из комплекта принадлежностей.

1. Отогните отверткой защелку и снимите основание корпуса

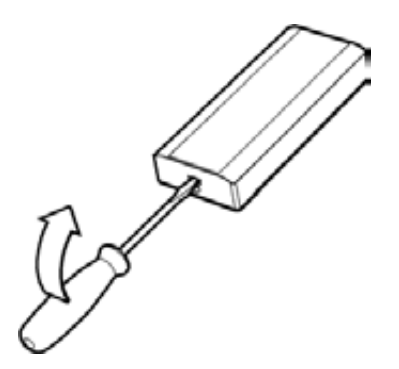

2. Закрепите основание на стене с помощью шурупов или клейкой ленты

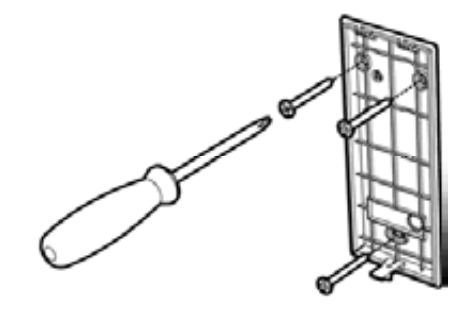

3. Закройте корпус зацепив крышку за основание и плотно прижав до щелчка

4. Закрутите фиксирующий шуруп из комплекта принадлежностей

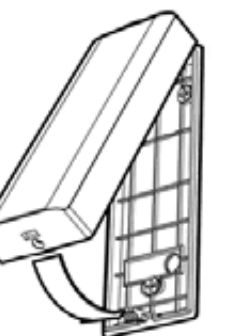

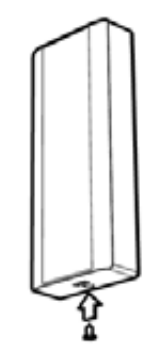

После монтажа снимите защитную пленку с лицевой поверхности считывателя.

4.1.3 Монтаж блока управления замком и контроля состояния двери ИБ-Р

Рекомендации по установке ИБ-Р:

- ИБ-Р монтируется на дверной коробке, либо на стене рядом с местом установки электрозамка.
- Герконовый контакт ИО102-2 монтируется на дверной коробке, а магнит – на дверном полотне таким образом, чтобы при закрытой двери расстояние между герконом и магнитом не превышало 5 мм.
- Если контроль состояния двери не требуется, геркон и магнит допускается не устанавливать.

1. Снимите крышку корпуса, отогнув отверткой защелку

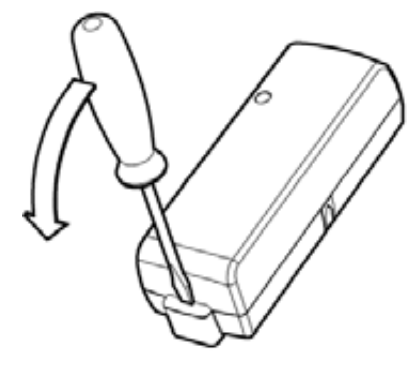

3. Закрепите основание с помощью шурупов

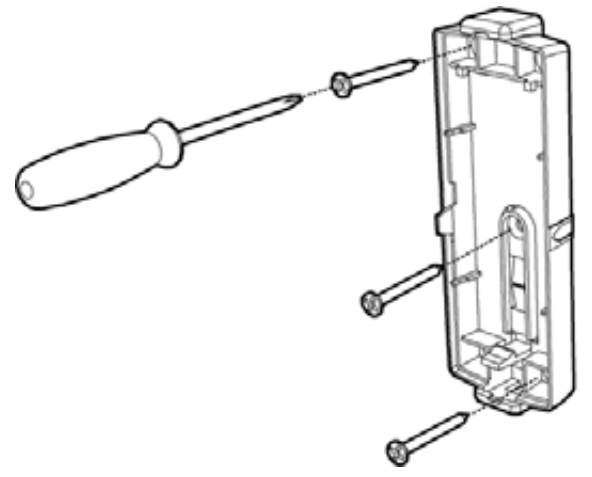

5. Подключите питание, геркон (ИО102-2) и замок согласно схеме<sup>1,2,3</sup>

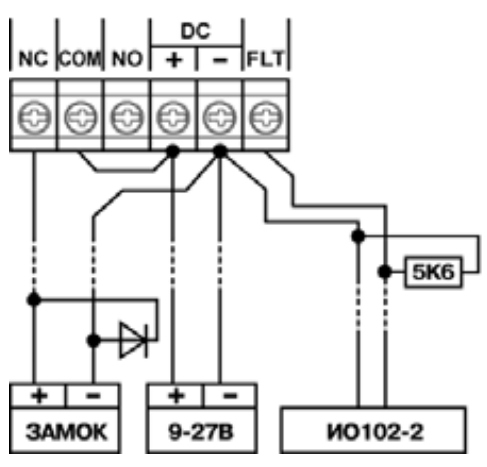

2. Отогните защелку и снимите печатную плату с основания

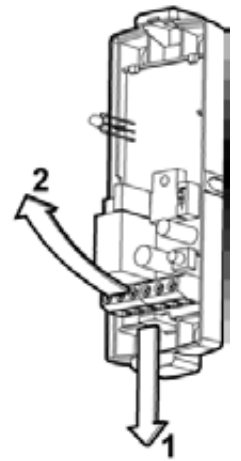

4. Установите печатную плату обратно на основание

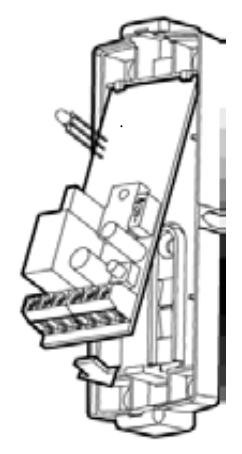

6. Закройте крышку корпуса

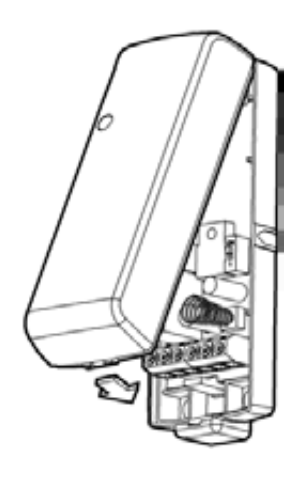

<sup>1</sup> Приведена схема для нормально-открытого замка. Если замок нормальнозакрытый, следует подключать «+» замка к клемме «NO» реле ИБ-Р

<sup>2</sup> Диод и резистор 5,6кОм можно найти в комплекте принадлежностей

<sup>&</sup>lt;sup>3</sup> Если ИО102-2 не используется, подключите резистор 5,6кОм между клеммами «FLT» и «-»

4.1.4 Монтаж кнопки дистанционного управления «Кнопка-Р»

Рекомендации по установке «Кнопка-Р»:

- «Кнопка-Р» монтируется в любом удобном для пользователя месте.
- При монтаже на гладкую ровную поверхность (стекло, пластик и т.д.) допускается крепление на клейкую ленту. Для этого снимите защитную пленку с отрезков скотча на кронштейне и плотно прижмите к поверхности на несколько секунд.
- При монтаже на стеклянную дверь или перегородку с обратной стороны стекла аналогичным образом приклейте декоративную накладку из комплекта принадлежностей.

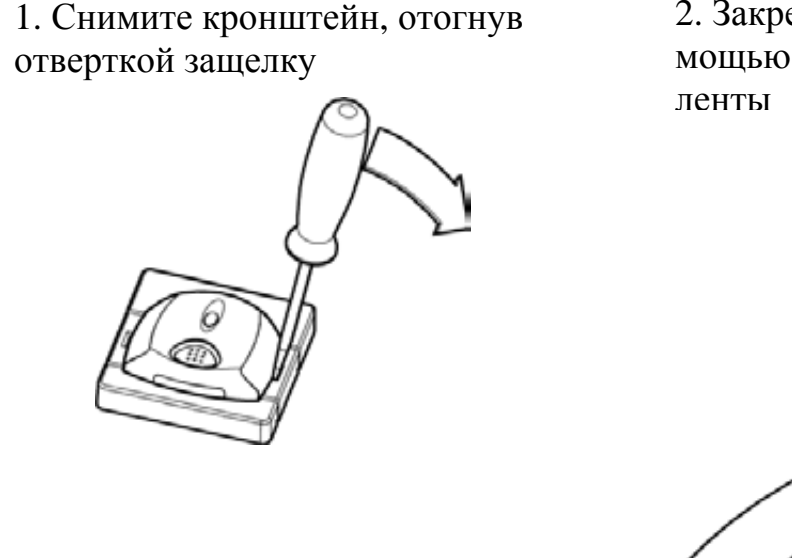

2. Закрепите кронштейн с помощью шурупов или клейкой ленты

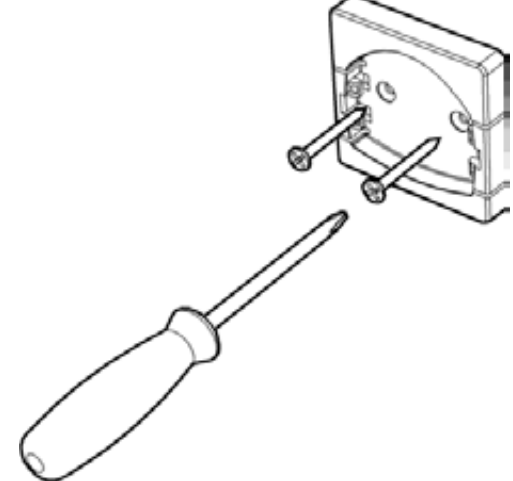

3. Установите «Кнопка-Р» на кронштейн: для этого заведите один край за зацепы на кронштейне и надавите с другой стороны до щелчка

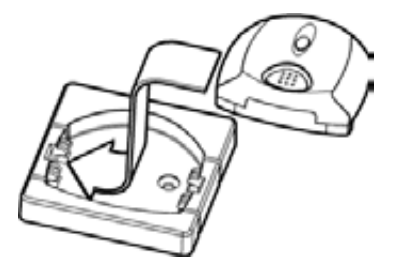

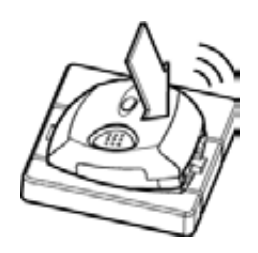

## 4.2 Включение

1) Для включения РРОП2 подключите провода от источника питания к съемной колодке «POWER» с соблюдением полярности, вставьте колодку в плату и включите питание. Свечение индикатора «Питание» зеленым цветом означает, что напряжение питания в норме и контроллер готов к работе.

- Для включения СК-Р удалите пластиковые изоляторы с основной и резервной батарей. После 10-ти вспышек индикатора зеленого цвета считыватель готов к работе.
- Для включения ИБ-Р подключите провода от источника питания к колодке «DC» с соблюдением полярности и включите питание. После 10-ти вспышек индикатора зеленого цвета ИБ-Р готов к работе.
- 4) Для включения «Кнопка-Р» удалите пластиковый изолятор с батарейного отсека. После 10-ти вспышек индикатора зеленого цвета «Кнопка-Р» готова к работе.

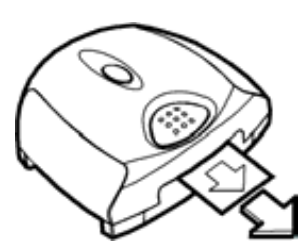

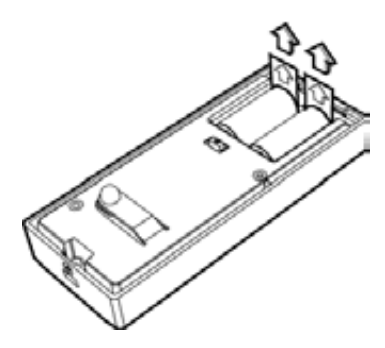

— N

# 4.3 Расширение системы

Для внесения любых изменений в конфигурацию радиосистемы (добавление нового оборудования, пользователей, изменения настроек) необходимо сделать следующее:

- установить на компьютер  $\Pi O \ll WirelEx \gg^{1}$ ;

- подключить РРОП2 к компьютеру с помощью адаптера USB/COM и/или удлинителя RS-232 (входят в комплект принадлежностей).

1. Для расширения или изменения списка пользователей необходимо:

- приобрести дополнительные карты доступа или радиометки формата EM-MARIN 125 кГц;

- внести изменения в список пользователей и запрограммировать РРОП2 согласно руководству по эксплуатации «Подсистема контроля доступа»<sup>2</sup>.

2. Для увеличения количества точек доступа необходимо:

- приобрести дополнительное оборудование (СК-Р, ИБ-Р, «Кнопка-Р»);

- добавить в конфигурацию радиосистемы новое оборудование и запрограммировать его согласно руководству по эксплуатации «Подсистема контроля доступа».

3. Для расширения возможностей комплекта функционалом охраннопожарной сигнализации необходимо:

- приобрести дополнительные оборудование (любые устройства из состава радиосистемы «Стрелец»);

- добавить в конфигурацию радиосистемы новое оборудование, сконфигурировать и запрограммировать его согласно руководству по эксплуатации на ВОРС «Стрелец»<sup>2</sup>.

Полный электронный каталог приборов с описаниями и руководствами доступны для скачивания на сайтах <u>http://www.argus-spectr.ru</u> и <u>http://www.streletz.ru</u>.

<sup>&</sup>lt;sup>1</sup> ПО «WirelEx» можно найти на прилагаемом компакт-диске, либо скачать последнюю версию с сайта <u>http://www.argus-spectr.ru</u> или <u>http://www.streletz.ru</u>

<sup>&</sup>lt;sup>2</sup> Руководства по эксплуатации можно найти на прилагаемом компакт-диске, либо в папке с установленным ПО «WirelEx»

# 5. ПОРЯДОК РАБОТЫ

## 5.1 Управление системой

1. Для входа в зону доступа поднесите карту доступа к считывателю СК-Р. Успешное считывание карты подтверждается коротким звуковым сигналом.

Если пользователь с данной картой зарегистрирован в системе, зеленый индикатор СК-Р включится на 2с, подтверждая предоставление доступа. Дверь разблокируется на 4с для входа, после чего автоматически блокируется.

Если после поднесения карты включается красный индикатор СК-Р, карта доступа не зарегистрирована в системе и доступ отклонен.

2. Для выхода из зоны доступа кратковременно нажмите кнопку «Кнопка-Р». Дверь разблокируется на 4с для выхода, после чего автоматически блокируется. Зеленый индикатор «Кнопка-Р» включается на 2с, подтверждая выход.

3. Для длительной разблокировки двери нажмите и удерживайте кнопку «Кнопка-Р» в течение 2с. Дверь разблокируется, зеленый индикатор «Кнопка-Р» включается на 2с, подтверждая разблокировку.

4. Для возврата системы в нормальный режим повторно нажмите и удерживайте кнопку «Кнопка-Р» в течение 2с. Дверь блокируется, индикатор «Кнопка-Р» включается красным цветом на 2с, подтверждая блокировку.

# 5.2 Индикация

#### 5.4.1 Индикация контроллера РРОП2

| Состояние РРОП2       | Красный светодиод | Зеленый светодиод |
|-----------------------|-------------------|-------------------|
| Включение             | Включен 2с        | Выключен          |
| Норма                 | Выключен          | Включен           |
| Неисправность питания | Включен           | Выключен          |

#### 5.4.2 Индикация считывателя СК-Р

| Состояние СК-Р         | Красный светодиод      | Зеленый светодиод |
|------------------------|------------------------|-------------------|
| Включение              | Выключен               | 10 вспышек        |
| Норма                  | Выключен               | Выключен          |
| Доступ предоставлен    | Выключен               | Включен 2с        |
| Доступ не предоставлен | Включен 2с             | Выключен          |
| Неисправность 5        | Попеременное мигание в | течение 1с после  |
| псисправность          | поднесения карты       |                   |

#### 5.4.3 Индикация блока управления и контроля ИБ-Р

| Состояние ИБ-Р         | Красный светодиод | Зеленый светодиод |
|------------------------|-------------------|-------------------|
| Включение              | Выключен          | 10 вспышек        |
| Доступ предоставлен    | Выключен          | Включен           |
| Доступ не предоставлен | Включен           | Выключен          |

#### 5.4.4 Индикация кнопки дистанционного управления «Кнопка-Р»

| Состояние «Кнопка-Р»   | Красный светодиод      | Зеленый светодиод |
|------------------------|------------------------|-------------------|
| Включение              | Выключен               | 10 вспышек        |
| Норма                  | Выключен               | Выключен          |
| Доступ предоставлен    | Выключен               | Включен 2с        |
| Доступ не предоставлен | Включен 2с             | Выключен          |
| Ненсправности 1        | Попеременное мигание в | течение 1с после  |
| псисправность          | нажатия кнопки         |                   |

<sup>&</sup>lt;sup>5</sup> Состояние «Неисправность» может возникать как при разряде батарей, так и при отсутствии связи с РРОП2. Для точной диагностики неисправности необходимо подключить РРОП2 к компьютеру и с помощью ПО «WirelEx» считать протокол событий

# 6. РЕЖИМ РЕТРАНСЛЯЦИИ

### 6.1 Общие сведения

Режим ретрансляции позволяет интегрировать комплект «Кабинет-Р» с системой контроля доступа стороннего производителя и использовать беспроводные устройства ИБ-Р, СК-Р и «Кнопка-Р» вместо проводных с любым контроллером СКД, обеспечивающим поддержку интерфейса TouchMemory.

В режиме ретрансляции РРОП2 выполняет функцию моста между проводным и беспроводным интерфейсом: осуществляет передачу кода карты от считывателя СК-Р во внешнюю систему СКД посредством интерфейса TouchMemory, управление замком двери посредством исполнительного блока ИБ-Р и передачу сигналов дистанционного управления от «Кнопка-Р».

# 6.2 Ограничения

• так как передача кода карты по интерфейсу TouchMemory производится безадресно, один РРОП2 может обслуживать только одну точку доступа с одним замком (ИБ-Р), одним считывателем (СК-Р) и одной или двумя кнопками дистанционного управления («Кнопка-Р»);

• устройства ИБ-Р, СК-Р и «Кнопка-Р» не могут быть одновременно задействованы в автономном режиме и в режиме ретрансляции;

• при работе в режиме ретрансляции 15-ый и 16-ый разделы РРОП2 зарезервированы, не допускается добавлять любые дочерние устройства в эти разделы.

# 6.3 Подключение к контроллеру СКД

Схема подключения РРОП2 к внешнему контроллеру СКД, реализующая все возможности комплекта «Кабинет-Р» в режиме ретрансляции приведена на рисунке:

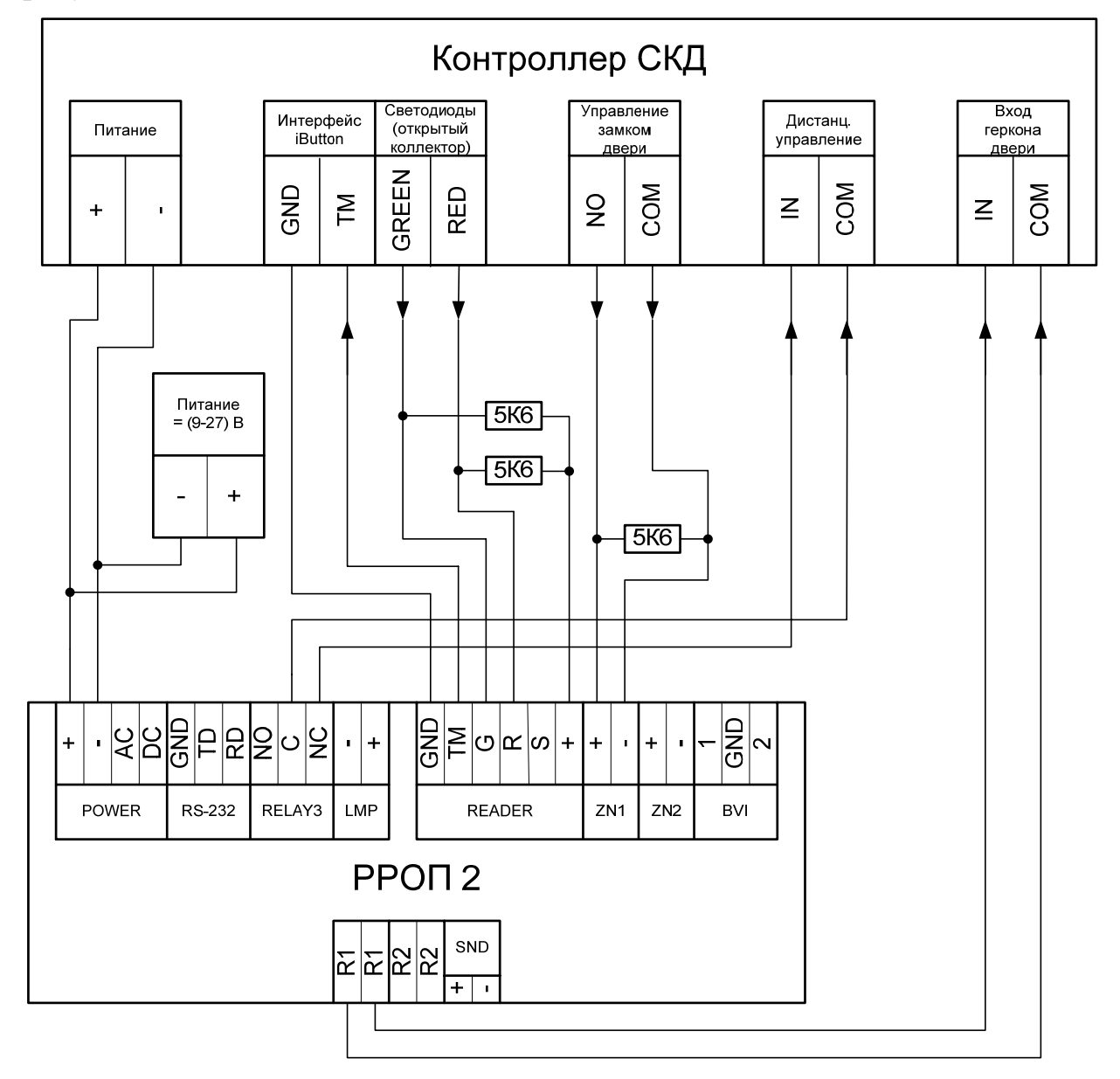

Если какие-либо функции не требуются в конкретном применении (например, контроль состояния двери, дистанционное управление и т.д.), соответствующие цепи допускается не подключать. В простейшем случае, когда нужна только передача кода карты, необходимо подключить только цепи колодки «READER» РРОП2.

Резисторы номиналом 5,6кОм можно найти в комплекте принадлежностей.

### 6.4 Конфигурирование режима ретрансляции

Для переключения комплекта в режим ретрансляции необходимо установить на компьютер ПО «WirelEx», подключить РРОП2 к компьютеру с помощью адаптера USB/COM и/или удлинителя RS-232 (входят в комплект принадлежностей) и включить питание РРОП2.

Изменение конфигурации производится по следующему алгоритму:

1. В окне программы «WirelEx» перейдите на вкладку «Конфигурирование», на значке «Система» вызовите контекстное меню и выберите пункт «Свойства».

| чч WirelEx, вер. 6.7 - New*                            |                                    |                                      | - O X         |
|--------------------------------------------------------|------------------------------------|--------------------------------------|---------------|
| Файл Установки Инструменты Помощь                      |                                    |                                      |               |
| События Конфигурирование Состоя<br>Топология радиосети | ание <b>  🏋</b> Ка<br>очерние устр | ачество связи   🦨 Обслужи<br>ройства | вание системы |
| Новая система                                          | Адрес                              | Тип                                  | Раздел        |
| Добавить КР                                            |                                    |                                      |               |
| Собрать все свойства сети                              |                                    |                                      |               |
| Свойства                                               |                                    |                                      |               |

2. В окне «Свойства системы» на вкладке «Интерфейс подключения» выберите СОМ-порт, к которому подключен РРОП2 и нажмите кнопку «ОК».

| Свойства системы                                                                                                    | × |
|----------------------------------------------------------------------------------------------------|---|
| Общис Интерфейс подключения Подключение к РРОП Опрямое по RS-232 LON интерфейс (для РРОП-И) Интерфейс (СОМ3) Prolific USB-to-Serial Comm Port (СОМ1) Prolific USB-to-Serial Comm Port (СОМ7) Порт связи Bluetooth (СОМ4) |   |
| ОК Отмена                                                                                                    |   |

3. В контекстном меню «Система» выберите пункт «Собрать все свойства сети». При появлении окна с вопросом продолжить чтение нажмите «Да».

| 👾 WirelEx, вер. 6.7 - New*                                         | - O ×           |
|--------------------------------------------------------------------|-----------------|
| Файл Установки Инструменты Помощь                                  |                 |
|                                                                    |                 |
| 🗐 События 🍓 Конфигурирование 💡 Состояние 🏋 Качество связи 🅼 Обслул | кивание системы |
| Топология радиосети Дочерние устройства                            |                 |
| ес Тип                                                             | Раздел          |
| Добавить КР                                                        |                 |
| Собрать все свойства сети                                          |                 |
| Свойства                                                           |                 |

После завершения считывания РРОП2 отобразится текущая конфигурация радиосистемы.

4. На значке «РРОП2» вызовите контекстное меню и выберите пункт «Свойства».

|     | WirelEx, вер  | o. 6.7 - New     | *                    |              |                  |            | - D ×      |
|-----|---------------|------------------|----------------------|--------------|------------------|------------|------------|
| Фай | іл Установки  | Инструмент       | ы Помощь             |              |                  |            |            |
|     |               |                  |                      |              |                  |            |            |
| Q   | События 🛝     | і.<br>Конфигурир | ование 😨 Состоя      | ние 🏋 Ка     | чество связи 🏼 🕼 | Обслуживан | ие системы |
|     |               | HOCOTH           | 1 0                  |              |                  |            |            |
|     | топология рад | иосети           |                      | очерние устр | листва           |            |            |
|     | П- 🏀 Систем   | а (с динамич     | <b>Устройство</b>    | Адрес        | Тип              |            | Раздел     |
|     | - 💭 O K       | (P<br>Добавити   | ь расширитель        |              |                  | ритакти    | 1          |
|     |               | Добавити         | ь маршрутизатор      |              |                  | а досту    | 1          |
|     |               | Добавити         | ь дочернее устройств | 30           |                  | нок и.1    | 1          |
|     |               | 7                |                      |              |                  | ·          |            |
|     |               | Current          | имировать расширите  | сль          |                  | L          |            |
|     |               |                  | своиства расширител  | и            |                  |            |            |
|     |               | Вернуть          | расширитель к завод  | ским настрой | ікам (очистить)  | L          |            |
|     |               | Vдалить          | расниритель из сист  | емы          |                  |            |            |
|     |               | Перезапу         | стить расширитель    |              |                  |            |            |
|     |               | Свойства         | 3                    |              |                  |            |            |
|     |               |                  |                      |              |                  | 2          |            |

5. Перейдите на вкладку «Зоны доступа», вызовите контекстное меню «Зона доступа 1» и выберите «Удалить зону доступа».

| Свойства расширителя РРОП2 0                                                                                                    |
|----------------------------------------------------------------------------------------------------|
| Общие Разделы Реле ШС Управление Зоны доступа<br>Эона доступ<br>Добавить зону доступа<br>Добавить точку доступа<br>Редактировать описание зоны<br>Удалить зону доступа |
| Добавить зону<br>доступа доступа                                                                                                    |
| ОК Отмена                                                                                                    |

6. На вкладке «Управление» включите опцию «Ретрансляция кода карт во внешнюю СКД» и нажмите кнопку «Свойства».

| I.1 (КЛЮЧ)<br>I.2 (КЛЮЧ)<br>Итыватель<br>Разделы для 1 2 3 4 5 6 7 8 9 10 11 12 13 14 15 16 | омер                   | 1              | 2 | 3 | 4 | 5 | 6 | 7 | 8 | 9 | 10  | 11  | 12  | 13 | 14 | 15 | 16 | і И | мя по | льзов | ателя |
|---------------------------------------------------------------------------------------------|------------------------|----------------|---|---|---|---|---|---|---|---|-----|-----|-----|----|----|----|----|-----|-------|-------|-------|
| атыватель<br>Разделы для 1 2 3 4 5 6 7 8 9 10 11 12 13 14 15 16                             | .1 (ключ)<br>.2 (ключ) |                |   |   |   |   |   |   |   |   |     |     |     |    |    |    |    |     |       |       |       |
|                                                                                             | тыватель<br>Раздель    | ы для          | 4 | 1 | 2 | 3 | 2 | 4 | 5 | 6 | . 7 | , 8 | . 9 |    | 0  | 11 | 12 | 13  | 14    | 15    | 16    |
| управления и индикации                                                                      | управле<br>индин       | ния и<br>сации | 1 |   |   |   |   |   |   |   |     |     |     |    |    |    |    |     |       |       |       |

7. В открывшемся окне выберите устройства для работы в режиме ретрансляции. Схема подключения РРОП2 к контроллеру СКД, изображенная в правой части окна меняется в зависимости от выбранной конфигурации. Для применения изменений нажать кнопку «Принять».

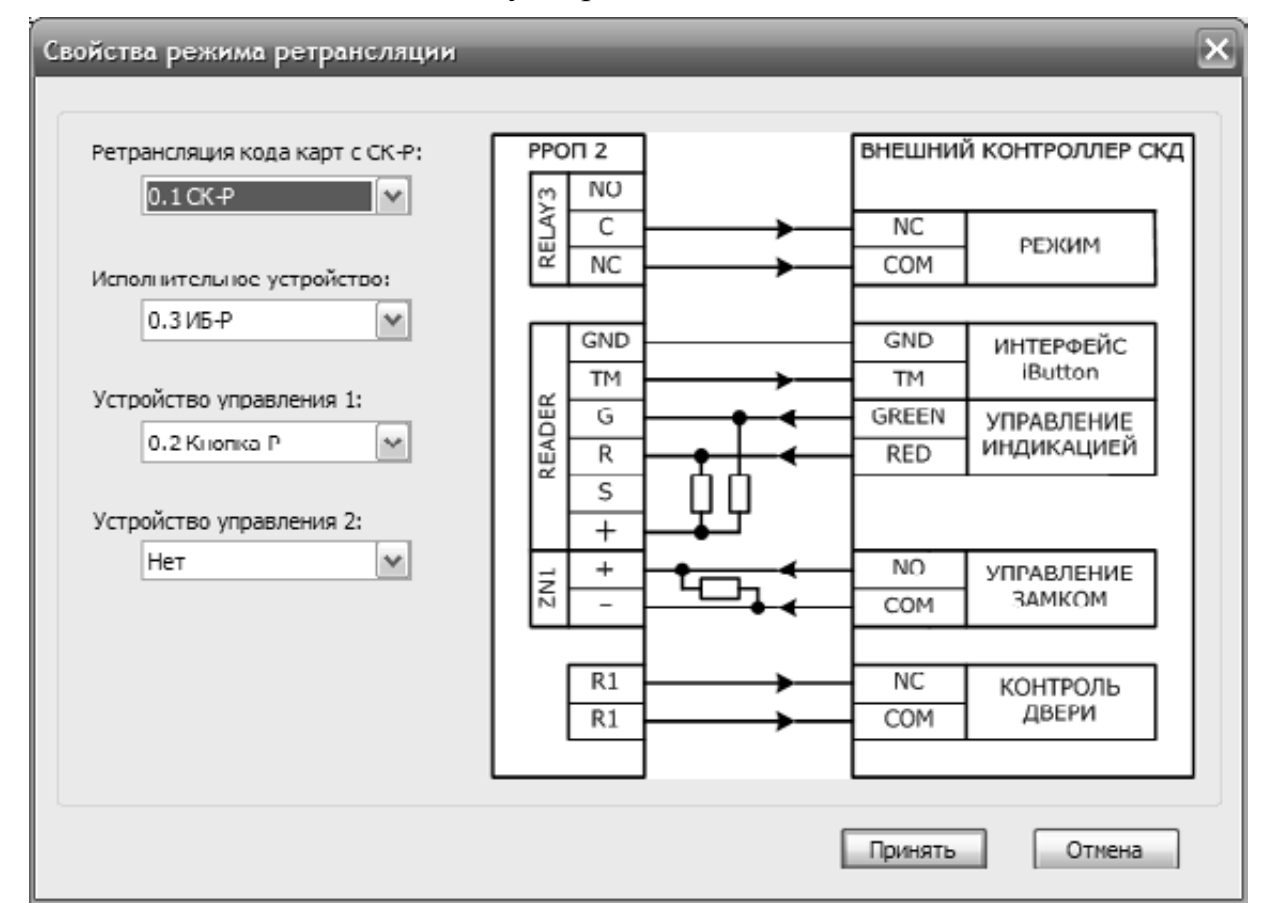

8. На вкладке «Разделы» включите режим «Лобби» и снимите все отметки для 15-го и 16-го разделов. Также для 15-го и 16-го разделов установите опцию «Технологические тревоги в разделе вместо охранных». Затем сохраните конфигурацию нажав кнопку «ОК».

| Свойства раси                                           | ирителя                              | РРОП2                                                                                                    | 0                                                 | _                                     | _                                                                                                    | _                               | ×   |  |
|---------------------------------------------------------|--------------------------------------|----------------------------------------------------------------------------------------------------|---------------------------------------------------|---------------------------------------|----------------------------------------------------------------------------------------------------|---------------------------------|-----|--|
| Общие Раздел<br>Локальный<br>раздел<br>N<br>1<br>2<br>3 | пы Реле<br>Свої<br>Вхо<br>гло<br>раз | ШС<br>йства лог<br>дит в<br>бальный<br>дел<br>Пожарни                                                                                                   | Управление<br>кального разд<br>1 м<br>ое внимание | Зоны доступа<br>цела 15<br>О 1<br>О 9 | Хступа<br>✓ Режимы "Лобби" (влияние разделов на раздел)<br>0 1 0 2 0 3 0 4 0 5 0 6 0 7 0 8<br>0 9 0 10 0 11 0 12 0 13 0 1 0 15 0 16<br>Комментарий |                                 |     |  |
| 4<br>5<br>6<br>7<br>8<br>9<br>10<br>11<br>12<br>13      |                                      | (пожар по друм изоещателям)<br>Сброс пожарных тревог и<br>неиспр. при онятии раздела<br>✓ Технологические тревоги в разд<br>вместо охранных<br>Задержки |                                                   |                                       | Автоматический с<br>Перевзятие<br>на охрану<br>Пересброс пожар<br>и неисправностей                                                                 | ервис<br>4 сек м<br>ов<br>нет м |     |  |
| 15                                                      |                                      | од охран<br>нятие ра<br>фаны                                                                                                    | у валела с                                        | HET V                                 |                                                                                                    | OK OTM                          | ена |  |

9. На значке «РРОП2» вызовите контекстное меню и выберите пункт «Запро-граммировать расширитель».

| 🕂 WirelEx, вер. 6.7 - New* 📃 🗖 🗙                                                                                 |            |       |     |  |        |  |  |  |  |  |  |  |
|----------------------------------------------------------------------------------------------------|------------|-------|-----|--|--------|--|--|--|--|--|--|--|
| Файл Установки Инструменты Помощь<br>Помощь Конфигурирование 😨 Состояние 🕻 Качество связи 🕼 Обслуживание системы |            |       |     |  |        |  |  |  |  |  |  |  |
| Топология радиосети Дочерние устройства                                                                          |            |       |     |  |        |  |  |  |  |  |  |  |
| 🖃 🦾 Система (с динамич                                                                                           | Устройство | Адрес | Тип |  | Раздел |  |  |  |  |  |  |  |
| О КР Расса                                                                                                    | гактн      | 1     |     |  |        |  |  |  |  |  |  |  |
| Добав                                                                                                    | осту       | 1     |     |  |        |  |  |  |  |  |  |  |
| Добав                                                                                                    | си.1       | 15    |     |  |        |  |  |  |  |  |  |  |
| Запро                                                                                                    |            |       |     |  |        |  |  |  |  |  |  |  |
| Счита                                                                                                    |            |       |     |  |        |  |  |  |  |  |  |  |
| Верну<br>Удали<br>Перез                                                                                          |            |       |     |  |        |  |  |  |  |  |  |  |
| Свойс                                                                                                    | Свойства   |       |     |  |        |  |  |  |  |  |  |  |

### 6.5 Работа в режиме ретрансляции

В режиме ретрансляции код карты доступа, поднесенной к СК-Р, предается внешнему контроллеру СКД по интерфейсу TouchMemory.

Сигналы управления индикацией, полученные от внешнего контроллера СКД автоматически транслируются на СК-Р. Индикатор СК-Р включается на 2с после каждого изменения состояния.

При замыкании реле управления замком внешнего контроллера СКД, РРОП2 автоматически переключает реле ИБ-Р.

При управлении с «Кнопка-Р» размыкается реле 3 РРОП2, сообщая внешнему контроллеру СКД о событии дистанционного управления.

При открытии двери и размыкании герконового контакта ИБ-Р происходит размыкание реле 1 РРОП2, сообщая внешнему контроллеру СКД о состоянии двери.

### Дополнительная информация

#### Технические параметры комплекта «Кабинет-Р»

- Диапазон рабочих температур – от -30 до +55 °C;

- Относительная влажность при работе – до 93 % при 40 °C;

- Диапазон температур при транспортировании – от -50 до +55 °C;

- Относительная влажность при транспортировании – до 95 % при +40 °С;

- Степень защиты оболочки устройств – IP41;

- Устойчивость к электромагнитным помехам – УК2, УЭ1 и УИ1 III степени жёсткости (по ГОСТ Р 50009-2000);

- Защита человека от поражения электрическим током – класс 0 по ГОСТ 12.2.007.0;

- Конструкция удовлетворяет требованиям безопасности ГОСТ 12.2.007.0-85, ГОСТ Р МЭК 60065-2002 в аварийном режиме работы и при нарушении правил эксплуатации;

- Средняя наработка на отказ - не менее 60000 ч;

- Средний срок службы – не менее 8 лет (срок службы не распространяется на элементы питания).

#### Адрес предприятия-изготовителя

ЗАО «Аргус-Спектр» 197342, Санкт-Петербург, Сердобольская, д.65А.

тел./факс: (812) 703-75-05 (отдел продаж),тел.: (812) 703-75-11 (техническая поддержка).

E-mail: mail@argus-spectr.ru (офис) asupport@argus-spectr.ru (техническая поддержка)

Официальный сайт: <u>http://www.argus-spectr.ru</u>

Редакция 1.1 03.06.2013

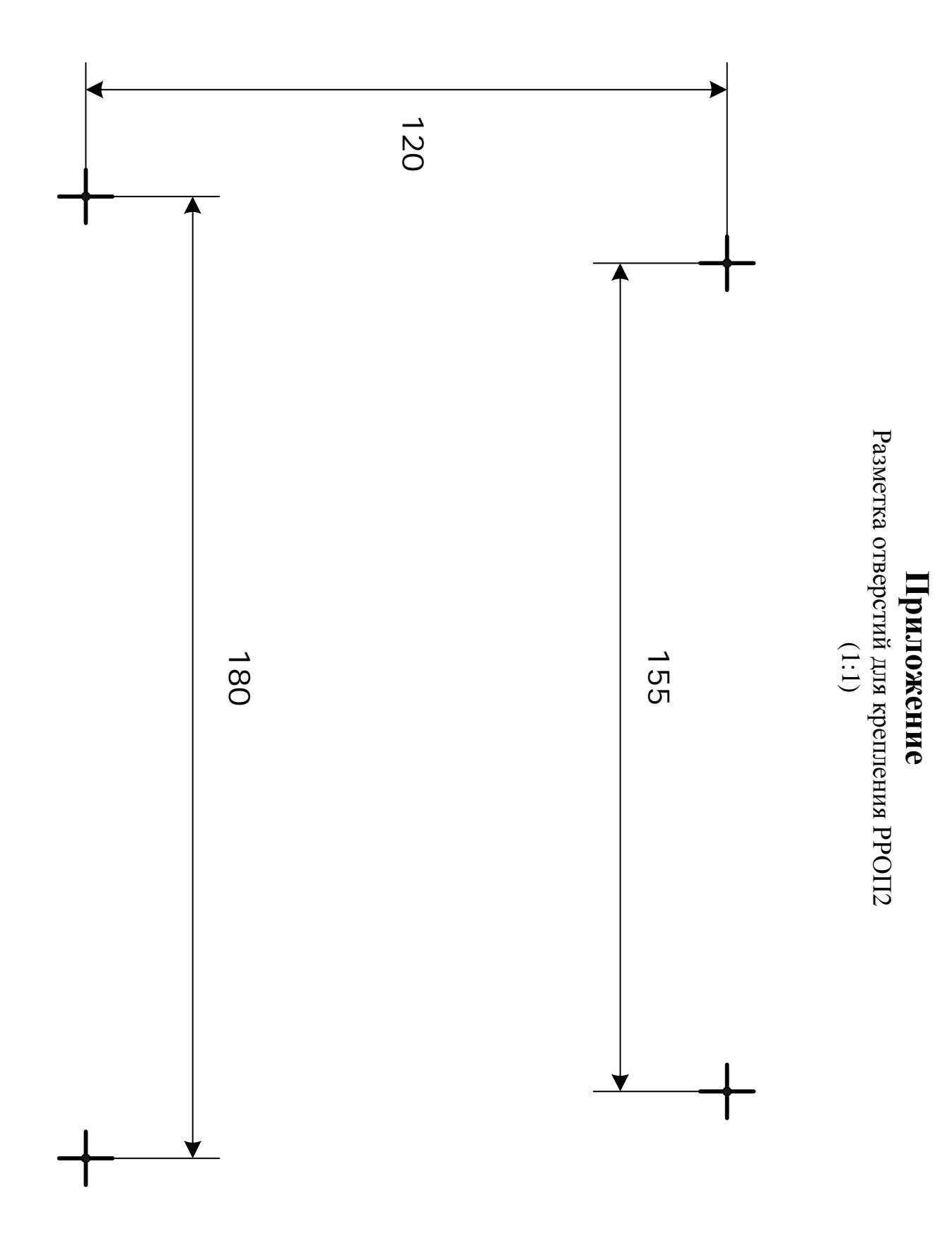